#### 承認

承認権限を持つ利用者様が、各業務で確定された取引の依頼内容を確認し、取引の承認・差し戻し・削除 を行うことができます。

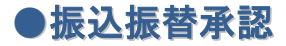

#### 手順1 取引一覧

※複数の取引を選択すると、連続して承認をすることができます。

- ※「詳細」ボタンをクリックすると、取引の詳細を表示することができます。
- ※「差戻し」ボタンをクリックすると、依頼者によりデータを編集することができます。 ※「削除」ボタンをクリックすると、取引を削除し、データを破棄することができます。削除されたデータの照会は可能です。
- ※「限度額表示」ボタンをクリックすると、取引限度額を表示することができます。

| <b>承認 振込振替暗証者</b><br>取明内容を確認 承認完了 | <b>得</b> 入力                  | <ul> <li>①振込振替暗証番号入力画面が表示されます。</li> <li>承認する取引の内容を確認し、「振込振替暗証番号」</li> </ul> |
|-----------------------------------|------------------------------|-----------------------------------------------------------------------------|
| 以下の内容を確認の上、「)                     | 欠へ」ボタンを押してください。              | 入力のうえ、「 <b>次へ」</b> ボタンをクリックして手順3へ                                           |
| 取引情報                              |                              | みます。                                                                        |
| iki)ID                            | 10100100000111               |                                                                             |
| 1875) <b>6</b> 631                | 1613-1670                    |                                                                             |
| 服动力式                              | 事前登録方式                       |                                                                             |
| 集込指定日                             | 2010年10月15日                  |                                                                             |
| 1051 <i>6</i> 5                   | 10月15日支払い分                   |                                                                             |
| 振込メッセージ                           | EDI200201200001DEP           | ┣━━━━┫ 取引内容                                                                 |
| 振込元情報                             |                              |                                                                             |
| 支払口廠                              | 青山支店(100) 詳述 1234567 负含释截用口题 |                                                                             |
| 振込先口座                             |                              |                                                                             |
| 受收人后号                             | 123                          | ――   ※既に同一振込情報(「受付日」または「指定日」「支払口座」「人                                        |
| 重取人名                              | 11/3004097(0                 | 金先口座情報」「振込金額」)が存在する場合、二重振込警告メッ                                              |
| 1512 (245                         |                              | セージが表示されます。依頼内容をご確認後、お取引を継続する                                               |
| 加达五银                              | 1.000.0007                   | 場合は「取引を継続する」をチェック」、「承認実行」ボタンを                                               |
| A-00750                           | 1,000,0007                   |                                                                             |
| 20140-144                         | 1.000.007                    | 99990CCC2200                                                                |
|                                   | 4.) (Hereity (Hereity )      |                                                                             |
| 依賴者情報                             |                              |                                                                             |
| 他的目                               | データ花子                        |                                                                             |
| 承認者情報                             |                              |                                                                             |
|                                   |                              |                                                                             |
| A12/11日                           | 2010年10月13日 17時00分           |                                                                             |
| 4480                              | 10月15日支払い分です。よろしくおねがいします。    |                                                                             |
| 認证情報                              |                              |                                                                             |
| 振込振首項延备号                          | 68 C                         | 振込振替暗証番号 振込振替暗証番号                                                           |
|                                   | ✓ 中新して一覧へ 次へ >               | 次へ                                                                          |

#### 手順2 取引内容を確認

| ▶22 内容確認 [振込振                                      | 弱]                                                              | ISHN003 | ②内容確認[振込振替]画面が表示されます。                |
|----------------------------------------------------|-----------------------------------------------------------------|---------|--------------------------------------|
| 动动的名名称是 身間完了                                       |                                                                 |         | 取引内容を確認のうえ、 <b>「ワンタイムパスワード」「承認暗証</b> |
| 以下の内容を確認の上、「承認<br>ワンタイムパスワードは、ご利<br>なお、連続承認の場合は、最初 | 漢行」ボタンを押してください。<br>用のトークンをご確認ください。<br>の厳厚指定方式での恋問(のみ入力が必要となります。 |         | <b>番号」「確認暗証番号」</b> を入力のうえ、「承認実行」ボタンを |
| 取引情報                                               |                                                                 |         | ))))))                               |
| 取分数部                                               | 最终走动神车                                                          | _       |                                      |
| R SID                                              | 101001000000111                                                 |         |                                      |
| 受付番号                                               | 0209001                                                         |         | ※取引内容により「承認暗証番号」や「確認暗証番号」の人力は省       |
| 取引機到                                               | mi2.mi3                                                         |         | 略されます。                               |
| 解动物定日                                              | · · · · · · · · · · · · · · · · · · ·                           |         |                                      |
| 取引名                                                | 10月15日支払い分                                                      |         |                                      |
| 承認者情報                                              |                                                                 |         |                                      |
| 承認者                                                | デージ大部                                                           | _       |                                      |
| 未認利用                                               | 2010年10月13日 17時00分                                              |         |                                      |
|                                                    |                                                                 |         |                                      |
|                                                    |                                                                 | A       | ※ 振込先指定方式が「利用者登録口座一覧から選択」「最近の取       |
|                                                    | <b>半角120文字过</b> 内                                               | 901     |                                      |
| 認証情報                                               |                                                                 |         | 「いら迭状」「新院に振込元口座を入力」の場合に衣示されます。       |
| ワンタイムパスワード                                         | 600                                                             |         | J                                    |
| 承認暗証書号                                             |                                                                 |         | 承認暗証番号                               |
| Advertisian and an                                 |                                                                 |         |                                      |
|                                                    | 64                                                              |         | 唯認暗証番亏                               |
|                                                    |                                                                 |         |                                      |
|                                                    | 永認実行 > 🗧 合                                                      |         |                                      |
|                                                    |                                                                 |         |                                      |
|                                                    |                                                                 |         |                                      |

 \_\_\_\_\_

※「印刷」ボタンをクリックすると、印刷用PDFファイルが表示されます。

# 手順3 承認完了

-----

| ▶認 承認結果 [振込振                            | [歸] BS                       | 🔤 承認結果 [振込振替] 画面が表示されますので、ので、承認綺      |
|-----------------------------------------|------------------------------|---------------------------------------|
| 取引内容を確認 承認完了                            | •                            | 果をご確認ください。                            |
| 次の取引の承認を行う場合は、<br>摂込依頼を受け付けました。         | FXの取引へ」ポタンを押してください。          |                                       |
| 取引情報                                    |                              |                                       |
| 电分析器                                    | 解终于结例节                       |                                       |
| RI ŜI ID                                | 101001000000111              |                                       |
| 爱代爱与                                    | 0209001                      |                                       |
| 电压模制                                    | 用这照算                         |                                       |
| 振动推定日                                   | 降定日 10月15日                   |                                       |
| 898                                     | 10月15日支払い分                   |                                       |
| 個込メッセージ                                 | ED1200201200001DEP           |                                       |
| 振込元情報                                   |                              |                                       |
| 支払口編                                    | 奔山支席(100) 英述 1234567 自全部結束口座 |                                       |
| 振込先口座                                   |                              | →→→→→→→→→→→→→→→→→→→→→→→→→→→→→→→→→→→→→ |
| 受职人番号                                   | 123                          |                                       |
| 振込先金融機関                                 | MERF-329 (0111)              |                                       |
| 無込火口廠                                   | 38/29353 (222) 菁浦 2100001    |                                       |
| 受取人名                                    | 13°5205395°(8                |                                       |
| 1                                       |                              |                                       |
| 支払金額                                    | 1,000,000                    |                                       |
| 先方負担手数料                                 | *0P                          |                                       |
| 入会会額タイトル                                | 1,000,000円                   |                                       |
| R±                                      | 100円                         |                                       |
| H0.                                     | 100円                         |                                       |
| 国权                                      | 1001                         |                                       |
| ※先方負担手数料欄に***が表述                        | 示されている場合は、手数料との棚に差額が生じています。  |                                       |
| 14-46-3512-40                           |                              |                                       |
| ALL ALL ALL ALL ALL ALL ALL ALL ALL ALL | 7-4度美                        |                                       |
| 50.80<br>(1997)                         | 7 = 767                      |                                       |
|                                         | 2010+10/101                  | —                                     |
| 承認者情報                                   |                              | _1                                    |
| 承認者                                     | データ太郎                        |                                       |
| 承認期限                                    | 2010年10月13日 17時00分           |                                       |
| 承認日時                                    | 2010年10月0日 09時00分            |                                       |
| コメント                                    | 8月15日支払い分です。よろしくおねがいします。     |                                       |
|                                         |                              |                                       |
|                                         |                              |                                       |
|                                         |                              |                                       |
|                                         |                              |                                       |

※「印刷」ボタンをクリックすると、印刷用PDFファイルが表示されます。

# ●データ伝送承認

# 手順1 取引一覧

|                    | 取引一 <mark>覧</mark> |                                   |                        |                |                               |       |         |             | BSHN001 |
|--------------------|--------------------|-----------------------------------|------------------------|----------------|-------------------------------|-------|---------|-------------|---------|
|                    | 取引を選択の」<br>引を選択するこ | 、「承認」ボタン、<br>とで、連続して発             | 、「差戻し」ボタン<br>認を行うことができ | 、または「削」<br>ます。 | 除」ボタンを押してくた                   | ito), |         |             |         |
| 쌺                  | ち取引一覧              | (振込振替(晶                           | 終承認待ち))                |                |                               |       |         |             |         |
| 細工                 | ーメッセージ             |                                   |                        |                |                               |       |         |             |         |
| 全3件                |                    |                                   |                        |                |                               |       |         |             |         |
| 全て                 | 取引状態               | 承認期間                              | 指定日                    | 取引種別           | 取引ID<br>取引名                   | 依赖者   | 合計件数    | 合計会額<br>(円) | 表示      |
|                    | 最终承認待ち             | 2010年10月13日<br>17時00分             | 2010年10月15日            | 振込展替<br>(都度指定) | 101001000000111<br>10月15日支払い分 | データ花子 | 10      | 1,000,000   | (##E)   |
|                    | 最终承認特性             | 2010年10月01日<br>17時00分             | 2010年10月04日            | 振込振替<br>(都度指定) | 101001000000112<br>10月01日支払い名 | データ花子 | 1/1     | 1,000,000   | (IFHE)  |
|                    | 最終來認待ち             | 用限切れ<br>2010年10月01日<br>17時00分     | 2010年10月04日            | 振込無替<br>(事前登録) | 10091000000999<br>9月10日支払い分   | データー哲 | 1/1     | 1,000,000   |         |
|                    |                    | <b>A</b> #42                      |                        | N. 20          | ₹L/                           |       | MRE     |             |         |
| 承認線<br>単観エ!        | ち取引一覧<br>ーメッセージ    | (総合振込、給                           | ら・賞与振込、                | 口座振替)          |                               |       |         | 0.8         | #25.46  |
| <u>ま</u> ず11<br>全て | 取引状態               | 承認期限                              | 指定日                    | 取引種別           | 取らiiD<br>取引く                  | 688   | 合計件数    | 81160       | 表示      |
|                    | 一次承認待ち             | 2010年10月01日<br>15時00分<br>XML382形式 | 2010年10月04日            | 彩合新达           | 101001000000112<br>10月01日支払い分 | データ花子 | 3/7     | 3,000,000   |         |
|                    | 最終承認待ち             | 用限切れ<br>2010年10月01日<br>17時00分     | 2010年10月04日            | 給与振込           | 10091000000999<br>9月10日支払い分   | データー部 | 1,000/‡ | 10,000,000  |         |
|                    | 最終決認待ち             | 2010年10月13日<br>17時00分             | 2010年10月15日            | 口座振算           | 101001000000119<br>10月15日支払い分 | データ花子 | 3/†     | 3,000,000   |         |
|                    |                    |                                   |                        |                |                               |       |         |             | _       |
|                    |                    | N 78                              |                        | <b>1</b> 9 2   |                               |       | nuw.    |             |         |

※複数の取引を選択すると、連続して承認をすることができます。

- ※「詳細」ボタンをクリックすると、取引の詳細を表示することができます。
- ※「差戻し」ボタンをクリックすると、依頼者によりデータを編集することができます。 ※「削除」ボタンをクリックすると、取引を削除し、データを破棄することができます。削除されたデータの照会は可能です。
- ※「限度額表示」ボタンをクリックすると、取引限度額を表示することができます。

## 手順2 取引内容を確認

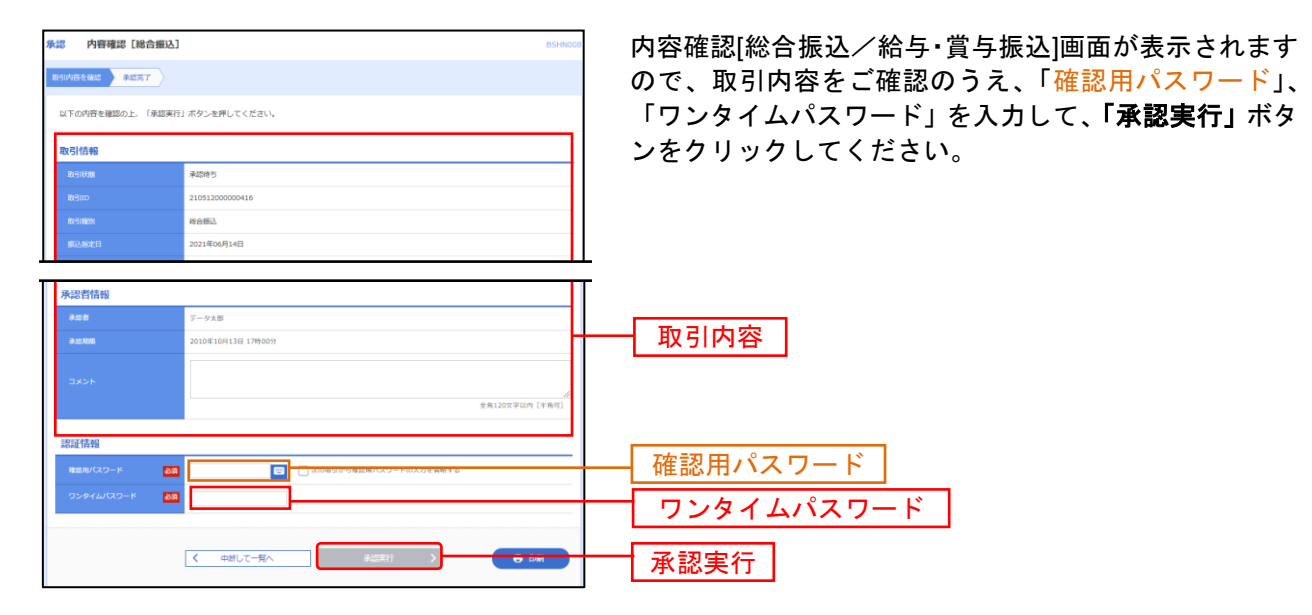

### 手順3 承認完了

| *# *### (#                  | 会保防]                                       |             |           |                 |         |        |         | 834943 |                             |
|-----------------------------|--------------------------------------------|-------------|-----------|-----------------|---------|--------|---------|--------|-----------------------------|
| 8515119.845 ALC:            | 7                                          |             |           |                 |         |        |         |        | 承認結果[総合振込/給与・賞与振込]画面が表示されます |
|                             | _                                          |             |           |                 |         |        |         |        | ので 承認結果をご確認ください。            |
| ロトの絶当をあたしまし                 |                                            |             |           |                 |         |        |         |        |                             |
| 取受消费                        |                                            |             |           |                 |         |        |         |        |                             |
| 010.05                      | 8004                                       |             |           |                 |         |        |         |        |                             |
| 89400                       | 210/1200000                                | 638         |           |                 |         |        |         |        |                             |
| 01000                       | 84953                                      |             |           |                 |         |        |         |        |                             |
| SUSSO                       | 2021(000/3149                              |             |           |                 |         |        |         |        |                             |
| 8101                        | (284)                                      |             |           |                 |         |        |         |        |                             |
| 4464                        | 779-2-5                                    |             |           |                 |         |        |         |        |                             |
| 描述元谱和                       |                                            |             |           |                 |         |        |         |        |                             |
| 20120                       | 30/070235 (002                             | 0 99888 1   | 234367 英宗 | 985-2           |         |        |         |        |                             |
| 616411-P                    | 0201234987                                 |             |           |                 |         |        |         |        |                             |
| Silen                       | 4/1540                                     |             |           |                 |         |        |         |        |                             |
| <b>新达用地内容</b>               |                                            |             |           |                 |         |        |         |        |                             |
| 85 B                        |                                            |             | 3/7       |                 |         |        |         |        |                             |
| 194840                      |                                            | 670         | 0009      |                 |         |        |         |        |                             |
| Roma Gordania di            |                                            |             | 1109      |                 |         |        |         |        |                             |
| 50.000                      |                                            | 675         | ARCEY     |                 |         |        |         |        |                             |
| SULTONIAL                   |                                            |             | 2309      |                 |         |        |         |        |                             |
| 每这两端内容一致                    |                                            |             |           |                 |         |        |         |        |                             |
|                             |                                            |             | 210       |                 |         |        |         |        |                             |
|                             |                                            |             |           |                 |         | - 85 e | 107 +   | 88e    |                             |
| BEA<br>GEAN                 | STRATE.                                    | -           | 12(101)   | 82936/1883-P    | ****    | 101    | 90      | 3      |                             |
| 21-10-10<br>X 1-10-10       | 2019/02/02/04 (20170)<br>30/07(2019) (002) | <b>m882</b> | 122388    | ATZINIM/WRIZINI | 100,000 |        | 100,000 | •      |                             |
| 20 010-00<br>1000           | 2.19580338 (2070)<br>695923 (200)          | <b>mass</b> | 111111    | 総合1 -<br>総合2    | 100,000 | 110    |         | 110    |                             |
| 200 00-00-050<br>200000-001 | 2.0580368 (2020)<br>807038 (202)           | nests       | 0101010   | HA1             | 10,000  |        | 10,000  | 110    |                             |
|                             |                                            |             |           |                 |         |        |         |        |                             |
| 水泥有信報                       |                                            |             |           |                 |         |        |         |        |                             |
| 2056                        | 779-2-9                                    |             |           |                 |         |        |         |        |                             |
| 81000                       | 2021.008/3116                              | 148800      |           |                 |         |        |         |        |                             |
| 310+0                       | 2021000/3129                               | (SARAS))    |           |                 |         |        |         |        |                             |
| TAOP.                       | -                                          |             |           |                 |         |        |         |        |                             |
|                             |                                            |             |           |                 | _       |        | _       | _      |                             |
|                             | <                                          | 8-44        |           | 8589-84         |         |        |         |        |                             |
|                             |                                            |             |           |                 |         |        |         |        | -                           |

※「印刷」ボタンをクリックすると、印刷用PDFファイルが表示されます。

## 承認済みデータの承認取消

ご自身が承認した取引を取消できます。 なお、承認取消を行った取引は、修正して再度承認を依頼できます。

## 手順1 業務を選択

| 資金移動 業務選択   | BSSK001                                                     | <b>「資金移動」</b> メニューをクリックしてください。 |
|-------------|-------------------------------------------------------------|--------------------------------|
| 振込振台        | > 企業が持つ口座から他の口座への資金移動を行うことができます。                            | 続いて業務選択画面が表示されますので、「総合振込」「給    |
| 総合振込        | 企業が持つ預金口座から、取引毎に読込死口座清報、日付、及び金額を指定し、複数の読込<br>を一括で行うことができます。 |                                |
| 給与·貸与振込     | か業が終う様金に変から、増定したな計量の口菜、日付、及び余額を増定し、構成を持ちた とができます。           |                                |
| 口座振替        | > 請求先口座遠報、日付、及び金額を指定し、複数の請求を一括で行うことができます。                   | 総合作ります                         |
| 税金・各種料金の払込み | Pay-teasy(ペイジー)マークが表示された税金・公共料金等の加込みを行うことができます。<br>す。       |                                |

## 手順2 業務を選択

| _  |                     |                                                                    |                                      |
|----|---------------------|--------------------------------------------------------------------|--------------------------------------|
| 18 | 合振込 作業内容選択          | BSCF00                                                             | │ 作業内容選択画面が表示されますので、 <b>「承認済みデータ</b> |
|    | 取引の開始               |                                                                    | <b>の承認取消」</b> ボタンをクリックしてください。        |
|    | 振送データの新規作成          | 総合振込の取引を開始できます。                                                    |                                      |
|    | 作成中振込データの核正・刷除 )    | 作成途中やエラーとなった振込データを修正、原陰できます。                                       |                                      |
|    | 過去の振込データからの作成 )     | 過去の取引を再利用して、細白振込の取引を開始できます。                                        |                                      |
|    | 取引の開始(ファイル受付)       |                                                                    |                                      |
|    | 振込ファイルによる新規作成 )     | 振込ファイルの指定により、総会振込の取引を開始できます。                                       |                                      |
|    | 作成中振込ファイルの再送・崩除     | ク成途中やエラーとなった振込ファイルを再送、預除できます。                                      |                                      |
|    | 取引状況の照会             |                                                                    |                                      |
|    | 振込データの取引状況協会 )      | 伝送系動型の評価情報、取引機器を調会できます。                                            |                                      |
|    | 振込データの日別・月別状況履会     | ) 過去に行った取引の状況を開会できます。                                              |                                      |
|    | 振込データの引戻し、承認取消      |                                                                    |                                      |
|    | 承認待ちデータの引戻し ン       | ご発表が後期した政制の効果しができます。<br>なお、引戻しを行った取引は、修正して再度承認を依頼できます。             | 承認済みデータの承認取消                         |
|    | 承認済みデータの承認取消 ン      | ご員券が決認した取引の取り消しができます。<br>なお、求認取消を行った取引は"薄荷し"扱いとなり、板正して再復決認を依頼できます。 |                                      |
|    | 振込先の管理              |                                                                    |                                      |
|    | 振込先の管理 )            | 選込先の新規登録や、登録集込先の変更、預算ができます。                                        |                                      |
|    | 振込先のグループ管理/ファイル登録 ) | 振込先グループの新規登録や登録振込先グループの変更、開除ができます。<br>また、登録振込先の情報をファイルに出力できます。     |                                      |
|    |                     |                                                                    |                                      |

# 手順3 取引を選択

| 総合)<br>1050 | EBA<br>Kiege | 承認取消可能取<br>3450-3495-6435 | \$ <b> −≌</b><br>} ≈7 |                        |         |     | BT35035      | 承認取消可能取引一覧画面が表示されます。<br>承認取消可能取引一覧から対象の取引を選択し、 <b>「承認取</b> |
|-------------|--------------|---------------------------|-----------------------|------------------------|---------|-----|--------------|------------------------------------------------------------|
| 羽           | Sebo         | )済す取引を選択の上. (             | 「朱統取得」ボタンを押して         | ください。                  |         |     |              | <b>消」</b> ボタンをクリックしてください。                                  |
| 承           | 認取深          | 可能取引一覧                    |                       |                        |         |     |              |                                                            |
| •           |              |                           |                       | 1051D<br>10514         |         |     | 合計全/名<br>(円) | —— 承認取消可能取引一暫                                              |
| •           | 0            | 2021年05月12日               | 2021年06月14日           | 21051200000416<br>売割にい | マスターユーザ | 3/† | 650,000      |                                                            |
|             |              |                           | < 総合類込メニュー            | -^                     | 8009    |     |              | 承認取消                                                       |

## 手順4 承認取消内容を確認

------

------

| 合振込 承認取消的                    | 內容確認                       |                    |                  |                 |         |     |         | BT35036 |
|------------------------------|----------------------------|--------------------|------------------|-----------------|---------|-----|---------|---------|
| SIERR ANDANG                 | 18 RT                      |                    |                  |                 |         |     |         |         |
| ドマのたちいの彼をたりま                 |                            |                    |                  |                 |         |     |         |         |
| 内容を確認し、確認用バス<br>操作のタイミングにより、 | ワードを入力の上、「実<br>永認取得ができない場合 | テ」ボタンを押<br>がありますので | してください<br>ご注意くださ | ь.<br>гыл.      |         |     |         |         |
| No PLAN 42                   |                            |                    |                  |                 |         |     |         |         |
| BARAN BARAN                  | 原語高み                       |                    |                  |                 |         |     |         |         |
|                              | 2021年05月12                 | 8                  |                  |                 |         |     |         |         |
|                              | 21051200000                | 0416               |                  |                 |         |     |         |         |
|                              | 80.953                     |                    |                  |                 |         |     |         |         |
|                              | 2021年06月14                 | 8                  |                  |                 |         |     |         |         |
|                              | 支払しい                       |                    |                  |                 |         |     |         |         |
|                              | V29-1-5                    |                    |                  |                 |         |     |         |         |
|                              |                            |                    |                  |                 |         |     |         |         |
| ##(9)300*                    | 本兵控輸修 (002)                | 10.0102            | 1223334          | A12345678012345 | 100,000 | 0   | 100,000 | 0       |
| カ) ケンシン<br>1)わらつ             | 大分導進用組合(2870)<br>明野支浜(006) | 普通授全               | 1111111          | 即答1:<br>即答2:    | 500,000 | 110 | 409,890 | 110     |
| ガウ) ケンシンダイガク<br>まりかんがくます     | 大分原创用粮食(2870)<br>株方支店(032) | 出身預念               | 0101010          | 即再1:-<br>即再2:-  | 50,000  | 0   | 50,000  | 110     |
| 承認者情報                        |                            |                    |                  |                 |         |     |         |         |
| <b>京認書 (秋日)</b>              | 729-1-1                    | f (1748176)        |                  |                 |         |     |         |         |
| <b>ANNINE</b>                | 2021年06月1                  | B                  |                  |                 |         |     |         |         |
|                              | 2021年05月1                  | 日 16時32分           |                  |                 |         |     |         |         |
|                              |                            |                    |                  |                 |         |     |         |         |
| ахын                         |                            |                    |                  |                 |         |     |         | Ų       |
|                              |                            |                    |                  |                 |         | 全角  | 120文字以内 | [半角可]]  |
| 即证情報                         |                            |                    |                  |                 |         |     |         |         |
| 職設用レスワード                     | 63                         |                    | <b></b>          |                 |         |     |         |         |
|                              |                            | 2                  |                  |                 |         |     |         |         |
|                              |                            |                    |                  |                 |         |     |         |         |
|                              | <                          | 展る                 |                  | 東行              | >       | _   | • •     |         |
|                              |                            |                    | _                |                 |         |     |         |         |

.....

※「印刷」ボタンをクリックすると、印刷用PDFファイルが表示されます。

## 手順5 完了

|                                                                                                    | 144.98                                                                                                    |                                                                                                    |                                                                                                    |                                                                                                    |                                     |                                                                                                    | 87.254                            | 本認取消結果側面が表示されます。 取消結果をご確認 |  |
|----------------------------------------------------------------------------------------------------|----------------------------------------------------------------------------------------------------|----------------------------------------------------------------------------------------------------|----------------------------------------------------------------------------------------------------|----------------------------------------------------------------------------------------------------|-------------------------------------|----------------------------------------------------------------------------------------------------|-----------------------------------|---------------------------|--|
| SHAR ) NIGHT                                                                                                    |                                                                                                    |                                                                                                    |                                                                                                    |                                                                                                    |                                     |                                                                                                    |                                   |                           |  |
|                                                                                                    |                                                                                                    |                                                                                                    |                                                                                                    |                                                                                                    |                                     |                                                                                                    |                                   | 2 L Vo                    |  |
| - are chosen as a loss                                                                                                    | COLUMN A                                                                                                    |                                                                                                    |                                                                                                    |                                                                                                    |                                     |                                                                                                    |                                   |                           |  |
| 105124                                                                                                    |                                                                                                    |                                                                                                    |                                                                                                    |                                                                                                    |                                     |                                                                                                    |                                   |                           |  |
| 8508                                                                                                    | 885,855                                                                                                    |                                                                                                    |                                                                                                    |                                                                                                    |                                     |                                                                                                    |                                   |                           |  |
|                                                                                                    | 201405700                                                                                                    |                                                                                                    |                                                                                                    |                                                                                                    |                                     |                                                                                                    |                                   |                           |  |
|                                                                                                    | 250512000000                                                                                                    | 0.6                                                                                                    |                                                                                                    |                                                                                                    |                                     |                                                                                                    |                                   |                           |  |
|                                                                                                    | 85.85                                                                                                    |                                                                                                    |                                                                                                    |                                                                                                    |                                     |                                                                                                    |                                   |                           |  |
|                                                                                                    | 201406714                                                                                                    |                                                                                                    |                                                                                                    |                                                                                                    |                                     |                                                                                                    |                                   | <b>第二次</b> 24 2 日         |  |
|                                                                                                    | 9541                                                                                                    |                                                                                                    |                                                                                                    |                                                                                                    |                                     |                                                                                                    |                                   | ──                        |  |
|                                                                                                    |                                                                                                    |                                                                                                    |                                                                                                    |                                                                                                    |                                     |                                                                                                    |                                   |                           |  |
| 82.004                                                                                                    | 438-3-4                                                                                                    |                                                                                                    |                                                                                                    | _                                                                                                    |                                     |                                                                                                    |                                   |                           |  |
|                                                                                                    | 100000 (000)<br>100000 (000)<br>100000 (000)                                                                                                    | NO 041                                                                                                    | <ul> <li>KONSUMELOVICE</li> <li>KONSUMELOVICE</li> <li>KONSUMELOVICE</li> </ul>                                                                                                    | 15.00<br>70                                                                                                    | 120                                 | 10.00                                                                                                    | anta<br>Bi                        |                           |  |
|                                                                                                    | Roder (00)<br>Roder (00)<br>Roder                                                                                                    | 140 044<br>6450 111                                                                                                    | 00         000         000         000         000         000         000         000         000         000         000         000         000         000         000         000         000         000         000         000         000         000         000         000         000         000         000         000         000         000         000         000         000         000         000         000         000         000         000         000         000         000         000         000         000         000         000         000         000         000         000         000         000         000         000         000         000         000         000         000         000         000         000         000         000         000         000         000         000         000         000         000         000         000         000         000         000         000         000         000         000         000         000         000         000         000         000         000         000         000         000         000         000         000         000         000         000                                                                                                    | 45.28<br>70<br>100,000                                                                                                    | 6.460<br>(000)<br>(7)<br>4<br>(1)   | #3.04<br>77<br>100,000                                                                                                    | BALIS<br>BALIS<br>PO<br>4         |                           |  |
|                                                                                                    | (1968)<br>(1968)<br>(1968)                                                                                                    | NO         Des           66000         1.111           66000         1.111           56000         0.000                                                  | M         600000, 9981, 3+ 4           601         801           601         1           601         1           601         1           601         1                                                                                                    | 416.00<br>70<br>500,000<br>500,000<br>50,000                                                                                                    | 6                                   | 100,000<br>100,000<br>100,000                                                                                                    | 80.10<br>(7)<br>(1)<br>(1)<br>(1) |                           |  |
|                                                                                                    | (100000)<br>812<br>41000000<br>410000000<br>4100000000<br>810000<br>810000<br>810000<br>810000<br>81000<br>81000<br>81000<br>81000<br>81000                                                                                                    | 100 000<br>86882 000<br>86882 000                                                                                                    | 000000000000000000000000000000000000                                                                                                    | 100,000<br>100,000<br>100,000                                                                                                    | 1440                                | #1.00<br>77<br>100,000<br>400,000                                                                                                    | #1.18<br>#<br>0<br>10<br>10       |                           |  |
| エス     エス     エス     エス     エス     エス     エス     エス     エス     エス     エス     エス     エス     エス     エス     エス     エス     エス     エス     エス     | 42/8-7-4.<br>42/8-7-4.<br>42/8-200<br>40/8-200<br>40/8                                                                                                    | HQ         Des           ##82         121           ##82         111           N#83         044           NM30         144                                | P         POINT         POINT <th poi<="" td=""><td>446,040<br/>90<br/>100,000<br/>500,000</td><td>1 - 44<br/>1 - 4<br/>1 - 1<br/>1 - 1<br/>- 1</td><td>100,000<br/>100,000<br/>100,000</td><td>4<br/>20<br/>10<br/>10</td><th></th></th> | <td>446,040<br/>90<br/>100,000<br/>500,000</td> <td>1 - 44<br/>1 - 4<br/>1 - 1<br/>1 - 1<br/>- 1</td> <td>100,000<br/>100,000<br/>100,000</td> <td>4<br/>20<br/>10<br/>10</td> <th></th> | 446,040<br>90<br>100,000<br>500,000 | 1 - 44<br>1 - 4<br>1 - 1<br>1 - 1<br>- 1 | 100,000<br>100,000<br>100,000     | 4<br>20<br>10<br>10       |  |
| エルス     エルス     エルス     エルス     エルス     エルス     エルス     エルス     エルス     エルス     エルス     エルス     エルス     エルス     エルス     エルス     エルス     エルス | 239-3-9<br>239425<br>239425<br>239425<br>239426<br>239426<br>23946<br>23946 | NO         CAR           ##862         122           ##862         122           ##862         112           ##862         010           MERE         010 | Model         Bolder         Mail         Solution         Mail         Solution         Solution         Solution                                                                                                    | 49.248<br>99<br>107,000<br>99,000                                                                                                    | Landari<br>Hanna<br>Into<br>1100    | 80.08<br>(*)<br>100,000<br>400,000                                                                                                    | 4<br>150<br>150                   |                           |  |
|                                                                                                    | 239-3-9<br>239-3-9<br>239                                                                                                    | HO         CHI           ##862         122           ##862         1121           ##862         010           MARD         400           MARD         400 | 4 80000,000,000,000<br>800<br>800<br>800<br>800<br>8                                                                                                    | 40.00<br>100,00<br>500,00<br>50,00                                                                                                    | 4.440<br>2000<br>00<br>100<br>00    | 10,00<br>10,00<br>10,00                                                                                                    | 4                                 |                           |  |

※「印刷」ボタンをクリックすると、印刷用PDFファイルが表示されます。